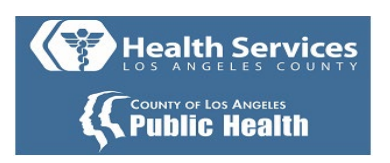

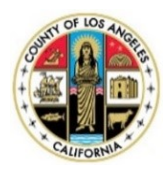

# Self-Enrollment to the MyWellness Patient Portal -A Patient's Guide

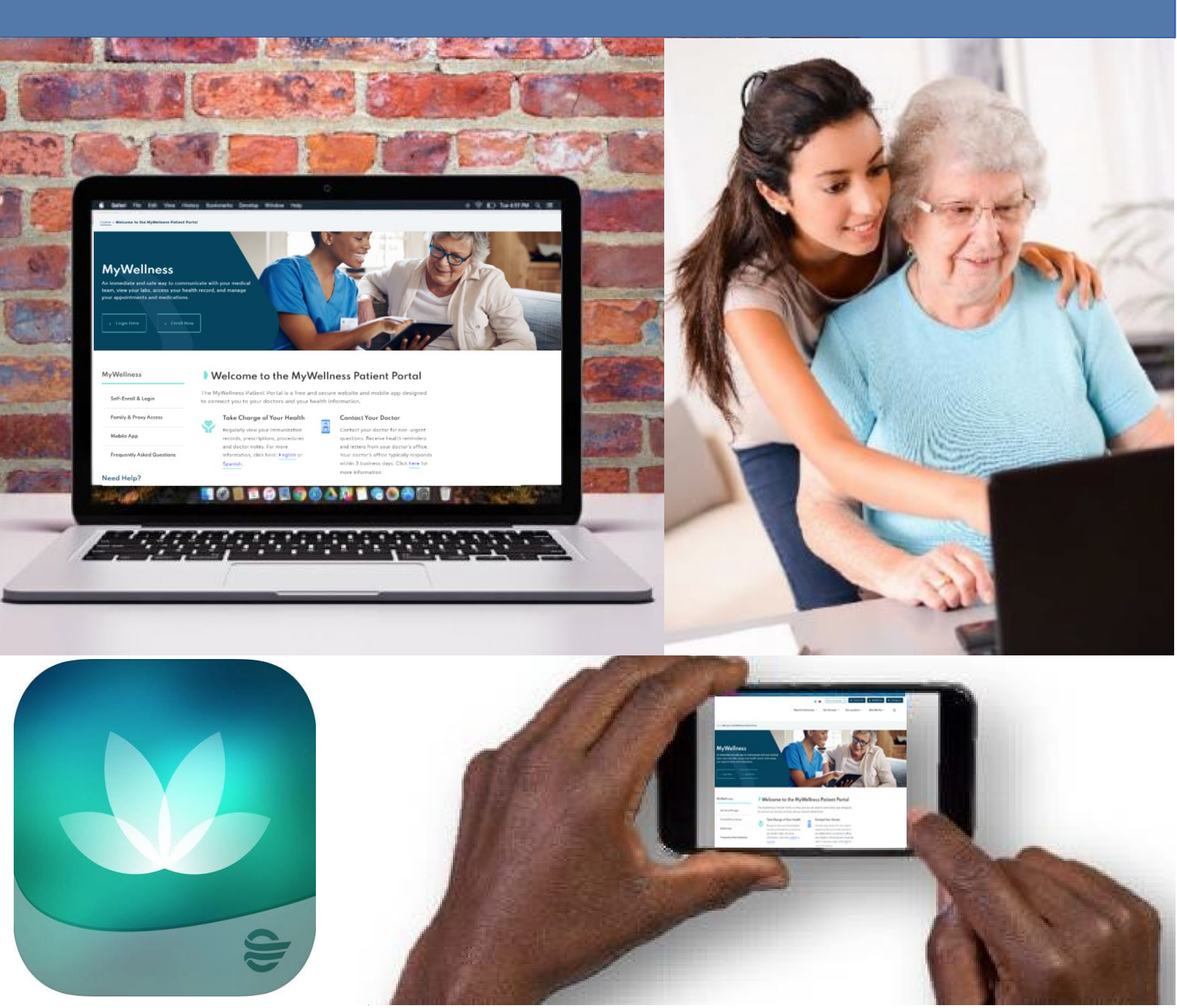

### Step 1: Go to http://dhs.lacounty.gov/mywellness

## Step 2: click "Enroll Now"

| Home » Welcome to the MyWellness Patient Portal                                                                                                    |  |
|----------------------------------------------------------------------------------------------------|--|
| MyWellness         An immediate and safe way to communicate with your medical team, view your labs, access your health record, and manage your appointments and medications. <ul> <li>Login Here</li> <li>Login Here</li> <li>Enroll Now</li> </ul> |  |

**<u>Step 3:</u>** You need the following information to enroll:

- Your First and Last Name
- Your Date of Birth (Must be 18 and older)
- Your Medical Record Number (MRN) OR the email address that is listed in your medical record

| * Date of birth                                                            |                 |                                  |                                                                      |      |
|----------------------------------------------------------------------------|-----------------|----------------------------------|----------------------------------------------------------------------|------|
| Month                                                                      | Day             | Year                             |                                                                      |      |
| Select V                                                                   |                 |                                  |                                                                      |      |
| Enter the year as 4 digi                                                   | ts.             |                                  |                                                                      |      |
| * How would you lil                                                        | e to verify v   | our account?                     |                                                                      |      |
| - How would you in                                                         | e to verify y   | Personal identifie               | er(s) Email address                                                  |      |
|                                                                            |                 | -                                |                                                                      |      |
| Medical Record Nu                                                          | mber (MRN)      |                                  |                                                                      |      |
|                                                                            |                 |                                  |                                                                      |      |
| Your Medical Record N                                                      | umber (MRN) i   | is your unique identifier that f | the Department of Health Services has personally assigned to yo      | ur   |
|                                                                            | ur MRN on a pa  | ast visit summary, prescriptic   | ion bottle, and/or appointment letter. If you need help finding your | MRN, |
| record. You can find yo                                                    | litis ears team |                                  |                                                                      |      |
| record. You can find yo<br>please contact your he                          | alth care team. |                                  |                                                                      |      |
| record. You can find yo<br>please contact your he<br>* Identity verificati | on              |                                  |                                                                      |      |
| record. You can find yo<br>please contact your he<br>* Identity verificati | on              |                                  |                                                                      |      |
| record. You can find yo<br>please contact your he<br>* Identity verificati | on              | -                                |                                                                      |      |
| I'm not a ro                                                               | on<br>bot       | 0                                |                                                                      |      |

<u>Step 4(A):</u> <u>If you used your Medical Record Number (MRN):</u> Upon successful patient match, a "Patient Match Found" message appears when the account is verified. Check off both boxes to confirm identity and agree to Terms of use. Then, click on "Next, Create Your Account".

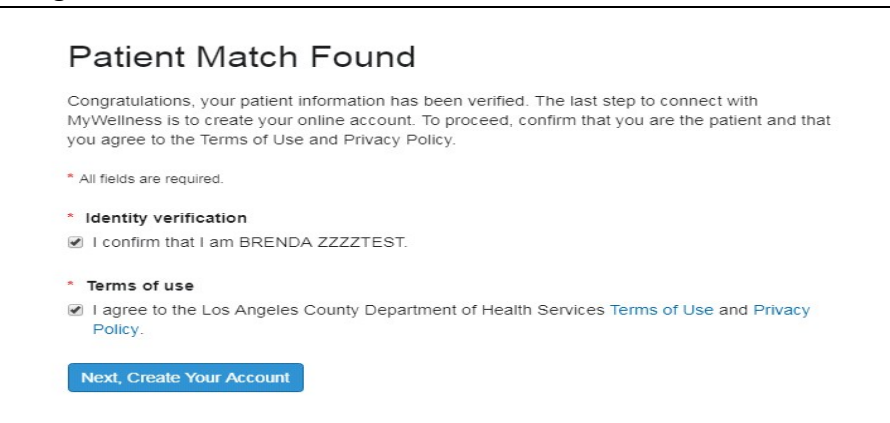

<u>Step 4(B): If you used your email address:</u> Upon successful patient match, the system sends a six-digit verification code to the email address used for verification.

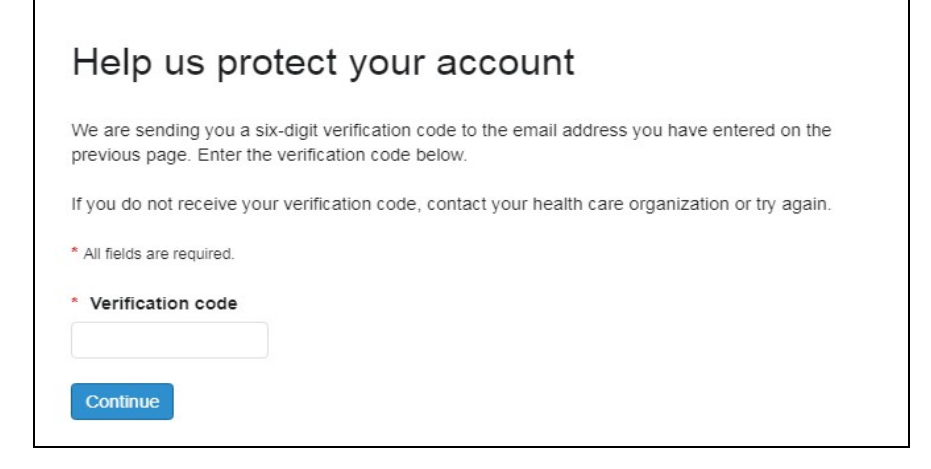

\*\* Check your email for the notification that has this code. Return to the verification page or click the link within the email. Enter this code in the **"\*Verification Code"** field. (**Note:** E-mail will be from: "MyWellness" <u>noreply@ighealth.com</u>).

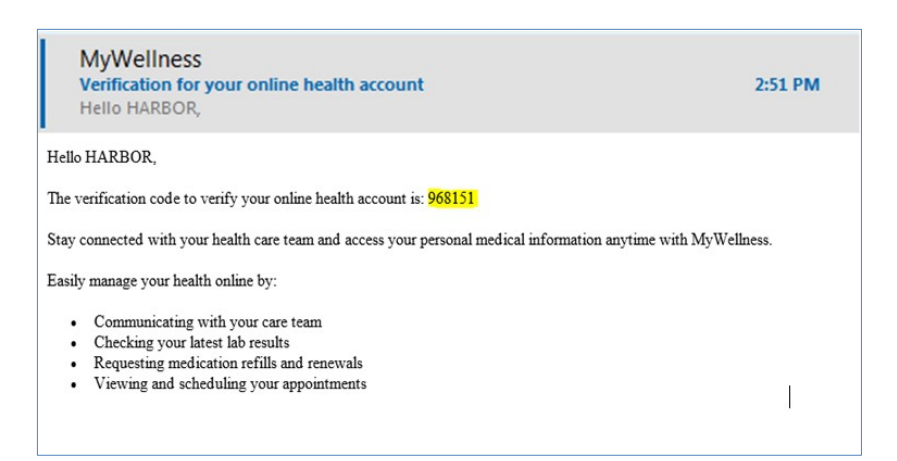

<u>Step 5:</u> If the account selection screen appears, go to "I Need an Account" and enter an email address that you have access to and click "Sign Up". If this does appear, skip to Step 6.

\*\*\*Note: If you need help creating a new email address, skip to Step 7.

| Health Services of Los Angles of County of Los Angles                                                                    | vices<br>out to<br>th                                                                                          |
|----------------------------------------------------------------------------------------------------|----------------------------------------------------------------------------------------------------|
| I Already Have an Account<br>Sign into Los Angeles County - Dept. of Health Services with your<br>Cerner Health account. | I Need an Account<br>Don't have a <i>Cerner Health</i> account?<br>Enter your email address to get<br>started. |
|                                                                                                    | Email address                                                                                                  |
| Password                                                                                                    | Size Lip                                                                                                    |
| Sign In Forgot Password?                                                                                                 | sign up                                                                                                    |

<u>Step 6:</u> Fill in the additional information to complete the **"Create an Account"** fields. Create username, password, and security questions on this screen. Click on the green **"Create Account"** button. Once you do this, you will automatically be logged into the MyWellness Patient Portal.

| Create an Account                                     | Secure realin identity provided by.                                                                                                    |
|-------------------------------------------------------|----------------------------------------------------------------------------------------------------|
| All fields are required.                              | 😂 CernerHealth                                                                                                    |
| First name                                            | Cerner Health uses a secure log in and password to access                                                                                                    |
| BRENDA                                                | information about your health. If you don't own or control the computer                                                                                                    |
| Last name                                             | information.                                                                                                    |
| ZZZZTEST                                              |                                                                                                    |
| Email address                                         |                                                                                                    |
| xxxx@dhs.lacounty.gov                                 |                                                                                                    |
| Re-enter email address                                |                                                                                                    |
|                                                       |                                                                                                    |
| Date of birth                                         |                                                                                                    |
| Month Day Year                                        |                                                                                                    |
| October • 10 1975                                     |                                                                                                    |
| Enter the year as 4 digits.                           |                                                                                                    |
| Gender                                                |                                                                                                    |
| Female                                                |                                                                                                    |
| Username                                              |                                                                                                    |
|                                                       |                                                                                                    |
| Password                                              |                                                                                                    |
|                                                       |                                                                                                    |
| Passwords must be at least eight (8) characters long. |                                                                                                    |
| Re-enter password                                     |                                                                                                    |
|                                                       |                                                                                                    |
| Security question                                     |                                                                                                    |
|                                                       | a a construction of the second second s |
| Security answer                                       |                                                                                                    |
|                                                       |                                                                                                    |

If you have a mobile device, you can download the *HealtheLife* mobile app <u>after</u> signing up for an account. The app is available for both iOS and Android/ Google:

| App Store                                                                               |                                                                                                    |                                                                                                    |                                                                                                    | Google Play Store            |              |                                                                  |                                                                                                    |                                                                                                    |                                                                                 |
|-----------------------------------------------------------------------------------------|----------------------------------------------------------------------------------------------------|----------------------------------------------------------------------------------------------------|----------------------------------------------------------------------------------------------------|------------------------------|--------------|------------------------------------------------------------------|----------------------------------------------------------------------------------------------------|----------------------------------------------------------------------------------------------------|---------------------------------------------------------------------------------|
|                                                                                         | HealtheLife                                                                                                    |                                                                                                    |                                                                                                    | ≽ Google Play                | Search       |                                                                  |                                                                                                    | ٩                                                                                                    |                                                                                 |
|                                                                                         | #124 in Medical                                                                                                    |                                                                                                    |                                                                                                    | 88 Apps                      | Categories 🗸 | Home Top charts N                                                | ew releases                                                                                                    |                                                                                                    |                                                                                 |
| 8                                                                                       | Free                                                                                                    |                                                                                                    |                                                                                                    | My apps                      |              |                                                                  |                                                                                                    |                                                                                                    |                                                                                 |
|                                                                                         |                                                                                                    |                                                                                                    |                                                                                                    | Compo                        |              |                                                                  | HealtheLife                                                                                                    |                                                                                                    |                                                                                 |
| Screenshots iPhone iPad                                                                 | 3387                                                                                                    | 318 7                                                                                                    | 3387 al 🕈 🖬                                                                                           | Family                       |              |                                                                  | E Everyone                                                                                                    | ,                                                                                                    | **** * 791 =                                                                    |
| USPIRES Portal - Valion Currier                                                         | USINES Perior - Values Center<br>Medications                                                                                                    | CSPRES Point - Viteo Center     K New Message                                                                                                    | Schedule Appointment                                                                                  | Editors' Choice              |              |                                                                  |                                                                                                    |                                                                                                    |                                                                                 |
| 🛃 Lab Yest Online                                                                       | The information provided laders in a the absorbering marked<br>moved. If you ladered any data in incorrect planae weldy the<br>effice.                                                         | Do not ano menanging for argant realities. If you are<br>experiencing a medical anongency, call 115. Normal nam-<br>accurd from it one business day | The appointed in                                                                                      | Account<br>Payment methods   |              | <b>A</b>                                                         | Add to Wishlist                                                                                                    |                                                                                                    | Install                                                                         |
| El Diptoerd Unit                                                                        | Shar pharmage ray rate charges, so be ren to aid por-<br>pharmack for each twokkadan behaviore.     Standa feabline confirm     Vessing feabline confirm     ********************************* | * Industries a required field.<br>* This message is sent on behalf of                                                                               | To begin scheduling your appointment, choose your preferred optime. For one-generate, please cal 111. | My subscriptions             |              | 800 <b>♥</b> 2/02×6                                              | <b>80 ₹20</b> 24                                                                                                    | ±0 <b>▼</b> 212226                                                                                                    | # 0                                                                             |
| 11 Clipboards to complete Tochas as susper-Cliptor to complete ingrepasities for        | Reflictioner                                                                                                    | * To<br>Select a recipient                                                                                                    | Please select v                                                                                       | Redeem                       |              | HealtheLife E                                                    | HealtheLife E                                                                                                    | HealtheLife I<br>Patent Panal                                                                                         | HealtheLife                                                                     |
| ar upcoming appointment or as part of headhoring<br>information to your headb provides. | Bate Barted Ge: May 01, 2079                                                                                                    | * Sobject                                                                                                    | Visit Reson Provider Specialty                                                                        | Buy gift card<br>My wishlist |              | Editoriale Appenditivere                                         | Health Profile The Manager productions can be recreased index association and the second second seco | General Message                                                                                                    | E Appoin                                                                        |
| Allergies                                                                               | Adderall 15 mg oral tablet                                                                                                    | Attachments Massimum the size is 10MB                                                                                                    | Choose a reason far ysor slak<br>Please select v                                                      | My Play activity             |              | Clastead Lei                                                     | Consequently send for                                                                                                    | Thark you for your message. If you have further<br>questions about your cars, alwate start a new meetings.            | Monday, Mar 11, 201<br>Established Patient                                      |
| amaxicilin, Coonvictor<br>Latest Results                                                | Mucines DM Loan more about this 15                                                                                                    | Add another attachment                                                                                                    | Starth                                                                                                | Parent Guide                 |              | The Page Section and Section 2010                                | Current Medicalians     Ind Atomso my mini despt 1956 on their or     planacin for menadodimentacione                                                                                                    | From Douglas MD, John<br>Tai BATH, Rial<br>Baie 30,11,274 Bit 2020 A Jan 2021<br>Tailant faith 2021 A 2020 A Jan 2021 | Options V<br>MARE p.m. OFT<br>Texps Cipbeant                                    |
| Chemistry<br>Sodum Lvi<br>135 mBp/L                                                     | Claritin 24 Hour Allergy Learn new sheat the LS                                                                                                    |                                                                                                    | () His                                                                                                |                              |              | Allergies<br>Kerlings, annehlis, Augmenta, anjere,<br>optolosion | Lenapers 5 mg and tablet. Learn room about the 25<br>Date Standed Dec. 34 25, 2018                                                                                                    | General Mercape<br>Parts ( just warmed to con how you are fooling once we<br>which disarily in your and onlines       | For PAME SIMITH<br>with Bouglas MD, John<br>at © Family Pract<br>(SSS) 145-1401 |
| Chipde<br>99 mmolit.                                                                    | Show memory we _ver < ver 2018     Show memory info     ZyrTEC Learn more about the [1]                                                                                                    |                                                                                                    |                                                                                                    |                              |              | Latest Results<br>Visit Size                                     | Ambies 10 mg oral tablet. Learn more alout the CS<br>Date Barted Der, Jan 11, 3118<br>Lasis 20 mg, and tablet. Learn more sheat the PS                                                                                                    | () 100<br>                                                                                                    |                                                                                 |
| _ May 00, 2019                                                                          |                                                                                                    |                                                                                                    |                                                                                                    |                              |              | Temperature Stal<br>182.8 Sept (High)<br>Jan (0, 301)            | Data Barled Dr.: Aug 13, 2217                                                                                                    |                                                                                                    |                                                                                 |

Under "Search for Organization", be sure to select "Los Angeles County Department of Health Services".

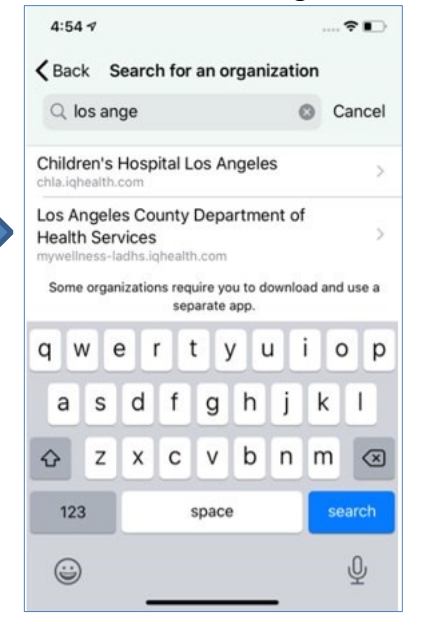

**Note:** If you prefer Spanish, you must select Spanish as your preferred language on the website. Log out and re-log into the mobile app for the language preference to be applied.

#### **Remember:**

- It is best for you to use your own personal device to check email and complete the enrollment process.
- You must be age 18 and older to self-enroll. If you are a parent/guardian or caregiver and would like to manage the health of a patient, you will need to request an invitation from the registration team, nurse or provider at your site of care.

- If you are already registered for MyWellness, please use the following link to log into the MyWellness portal: <u>Log into MyWellness</u>. Click on the "Forgot password?" link to help reset your password and access your account.
- If you are unable to self-enroll, contact your site of care and ask them to send you an invitation to join the portal.

**<u>Step 7:</u>** If you need help creating a new email account, please follow the steps below:

A. Use an internet browser (Safari, Internet Explorer, Firefox) to go to the internet.

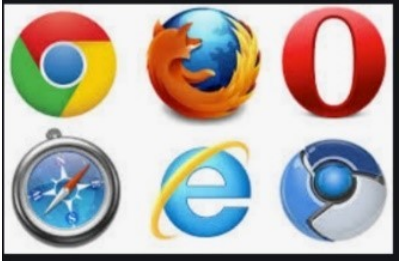

B. Type in <u>www.gmail.com</u> in the address bar.

C M www.gmail.com

• This will take you to a sign-in page. Click "Create account"

| Google<br>Sign in<br>to continue to Gmail                              |
|------------------------------------------------------------------------|
| Email or phone                                                         |
| Not your computer? Use Private Browsing windows to sign in. Learn more |
| Create account Next                                                    |
|                                                                        |

C. Fill in your first and last name and create a username and password.

| continue to Gmai                                              |                      |
|---------------------------------------------------------------|----------------------|
| First name<br>MWPP                                            | DHS                  |
| Usemame -<br>DHSMWPP2021                                      | × @gmail.com         |
| You can use letters, num                                      | bers & periods       |
| You can use letters, numi<br>vailable: orchidmwpp<br>Password | cerner241 mwpporchid |

#### **Creating a Username**

- Your username must have 6-30 characters. Characters can be letters, numbers, or a period (.)
- Email usernames can be a mix of your first and last name, nickname, and favorite number. For example, Lakersfan69 or S.Peterson2

#### **Creating a password**

- Your password must have at least 8 characters. Characters can be letters, numbers, and symbols, such as !, \$ or &.
- Passwords are case-sensitive, meaning it is important to remember which letters are upper case letters. For example, Password and password have the same letters, but are capitalized differently.

# It is easy to forget your username and password, so write it down in a safe place as soon as you have successfully created your account.

D. After creating your account, fill in security details.

| A 100 000 00000000000000000000000000000                                                        |                        |                             |   |
|------------------------------------------------------------------------------------------------|------------------------|-----------------------------|---|
| DHSMWPP:                                                                                       | 2021@gmail.com         |                             |   |
|                                                                                                |                        |                             |   |
| = - P                                                                                          | hone number (option    | onal)                       |   |
| thers.                                                                                         | mper for account secur | ity. It won't be visible to |   |
|                                                                                                |                        |                             |   |
| January                                                                                        | your account secur     | Year                        |   |
| January<br>February                                                                            | Day 26                 | Year<br>1969                |   |
| January<br>February<br>March<br>April<br>May<br>June                                           | Pay 26                 | Year<br>1969                |   |
| January<br>February<br>March<br>April<br>May<br>June<br>July<br>August<br>September<br>October | Day 26                 | Year<br>1969                | * |

If you forget your password, you can use personal information to confirm your identity. You must fill in your birthdate and gender, but other things, such as phone number or recovery email address, others are optional, so you don't have to share if you don't want to.

• Click on this symbol- to see a list of options to choose from. If you don't see the symbol, type your answer in the box.

E. Read through the Privacy and Terms of Service.

| Google                                                                                                    |
|----------------------------------------------------------------------------------------------------|
| Privacy and Terms                                                                                                    |
| To create a Google Account, you'll need to agree to the<br>Terms of Service below.<br>In addition, when you create an account, we process your<br>information as described in our Privacy Policy, including<br>these key points:                                                                                                    |
| Data we process when you use Google                                                                                                    |
| <ul> <li>When you set up a Google Account, we store<br/>information you give us like your name, email address,<br/>and telephone number.</li> <li>When you use Google services to do things like write a<br/>message in Gmail or comment on a YouTube video, we<br/>store the information you create.</li> <li>When you search for a restaurant on Google Maps or<br/>watch a video on YouTube, for example, we process<br/>information about that activity - including information<br/>like the video you watched, device IDs, IP addresses,<br/>cookie data, and location.</li> </ul> |
| MORE OPTIONS 🗸                                                                                                    |
| Cancel                                                                                                    |

- This information explains the terms and conditions of using their email service.
- If you agree and want to finish creating your new email account, click on "I agree"

**Congratulations!!** You have successfully created an email account. Return to Step #5 to complete your MyWellness Enrollment.